# **K8055** - USB INTERFACE CARD

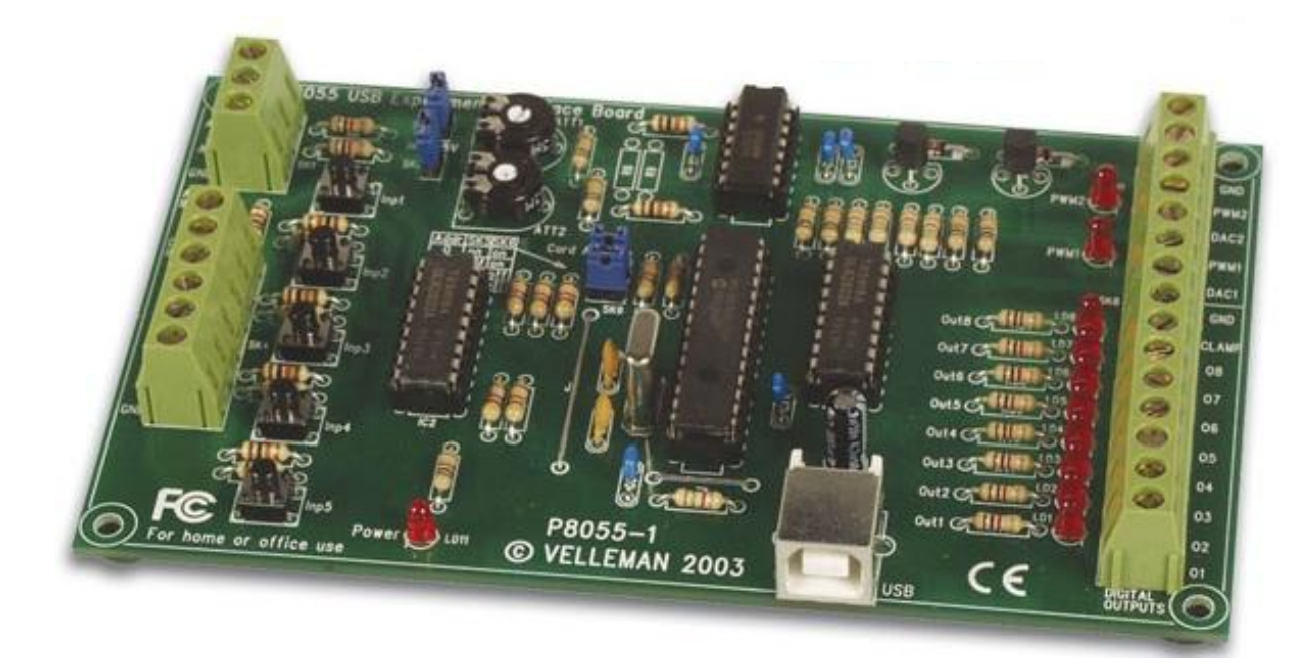

Minimum system: Pentium class CPU USB1.0 or higher connection Windows 98SE or higher (Win NT excluded) CD ROM player and Mouse

## Specifications:

- 5 Digital inputs (0= ground, 1= open). On board test buttons provided.
- 2 Analog inputs with attenuation and amplification option. Internal test +5V provided.
- 8 Digital open collector output switches (max 50V/100mA). On board LED indication.
- 2 Analog outputs 0 to 5V, output resistance 1K5.
  - or:

PWM 0 to 100% open collector outputs max 100mA / 40V. On board LED indication.

- General conversion time: 20mS per command
- Power supply through USB aprx. 70mA.

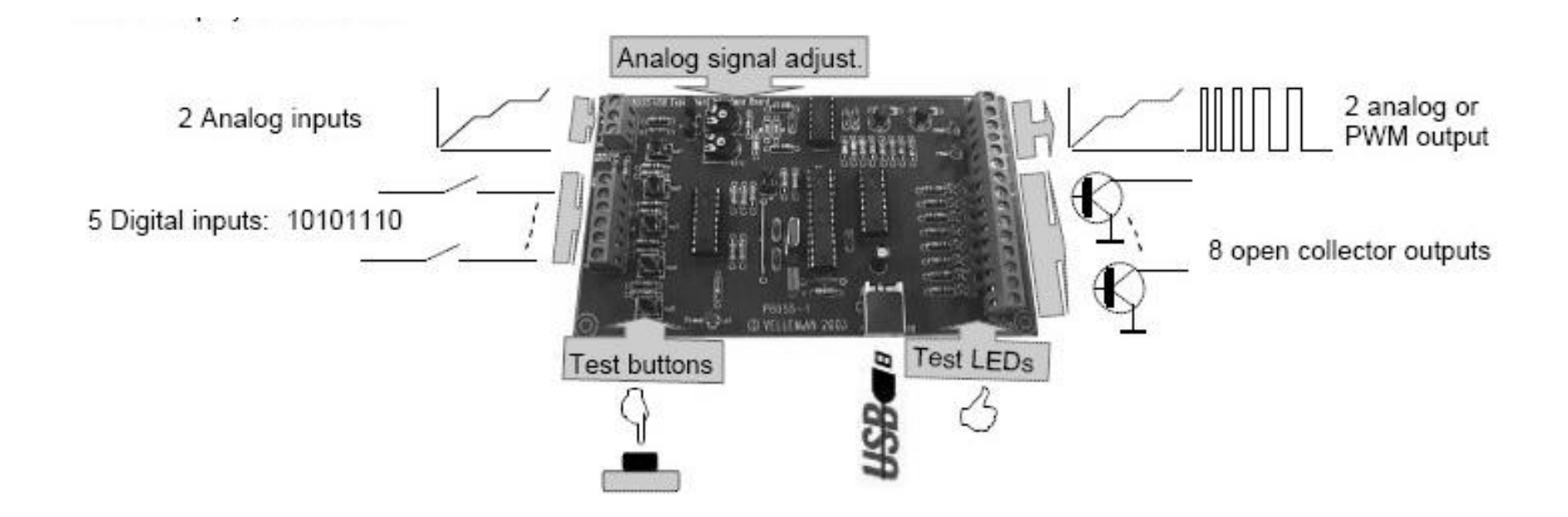

Ad ogni scheda viene attribuito un numero d'identificazione per mezzo di due ponticelli, SK5 e SK6:

| SK5 | SK6 | INDIRIZZO SCHEDA |
|-----|-----|------------------|
| ON  | ON  | 0                |
| OFF | ON  | 1                |
| ON  | OFF | 2                |
| OFF | OFF | 3                |

TABELLA 1: Parametri ponticelli SK5 e SK6

Nota: Questi parametri devono essere impostati prima che il cavo USB sia collegato alla scheda K8055 o prima di accendere il PC.

Tutte le routine di comunicazione sono contenute nel file DLL (Dynamic Link Library): **K8055D.DLL**. Panoramica delle funzioni contenute nella libreria K8055D.DLL:

### Procedure generali

OpenDevice(CardAddress) CloseDevice Apre il collegamento al dispositivo K8055 Chiude il collegamento al dispositivo K8055

### Procedure convertitore analogico/digitale

ReadAnalogChannel(Channelno) ReadAllAnalog(Data1, Data2) Legge lo stato di un canale di ingresso analogico Legge lo stato di entrambi i canali di ingresso analogici

#### Procedure conversione digitale/analogica

OutputAnalogChannel(Channel, Data)

OutputAllAnalog(Data1,Data2)

ClearAnalogChannel(Channel) ClearAllAnalog SetAnalogChannel(Channel) SetAllAnalog

#### Procedure uscita digitale

WriteAllDigital(Data) ClearDigitalChannel(Channel) ClearAllDigital SetDigitalChannel(Channel) SetAllDigital

#### Procedure e funzioni ingresso digitale

ReadDigitalChannel(Channel) ReadAllDigital(Buffer)

#### Procedure e funzioni counter

ResetCounter(CounterNr)

ReadCounter(CounterNr)

SetCounterDebounceTime (CounterNr, DebounceTime)

Imposta il canale di uscita analogico in funzione dei dati

Imposta entrambi i canali di uscita analogici in funzione dei dati

Imposta il canale di uscita analogico al minimo Imposta i canali di uscita analogici al minimo Imposta il canale di uscita analogico al massimo Imposta i canali di uscita analogici al massimo

Imposta le uscite digitali in funzione dei dati Azzera il canale di uscita Azzera tutti i canali di uscita Imposta il canale digitale Imposta tutti i canali digitali

Legge lo stato del canale di ingresso Legge lo stato di tutti i canali di ingresso

Resetta il contatore di impulsi a 16 bit numero 1 o numero 2 Legge il contenuto del contatore di impulsi numero 1 o numero 2 ebounceTime) Imposta il tempo di antirimbalzo del contatore di impulsi Procedura per includere la libreria K8055D.DLL nei programmi scritti con DEV – C++ che utilizzano l'interfaccia

#### VELLEMAN K8055.

**ESEMPIO**: Scrittura di un programma che invia comandi alla linea 1 digitale (ON/OFF)

- Creare una nuova cartella: esempio SchedaUSB
- Copiare nella cartella la libreria K8055D.DLL (fornita dal costruttore Velleman)
- Creare il file c in cui scrivere il programma: esempio ControlloONOFF.c
- Per semplificare la scrittura del programma nel file *ControlloONOFEc*, la scrittura dei prototipi delle funzioni contenute nella libreria DLL è stata spostata nel file **LibreriaK8055.c**. Questo file è da includere quindi nella cartella SchedaUSB.

```
1 #include <stdio.h>
2 #include <stdlib.h>
3 #include "LibreriaK8055.c"
                                /* Contiene il codice di richiamo della K8055D.DLL */
4 char com[4];
                            /* stringa di 4 caratteri */
5
6 int main()
7 { int h:
    h = avvio();
                              /* Funzione il cui codice è contenuto nel file LibreriaK8055.c */
8
9
    system("COLOR OE");
                                       /* sfondo nero - testo giallo */
                              /* Istruzione che permette il riconoscimento della scheda USB */
10
    h = OpenDevice(0);
11
    if(h == 0) printf("Scheda 0 connessa");
12
                 printf("Scheda 0 non connessa");
          else
13
    printf("\n\n");
14
15
                          /* Ciclo che consente l'invio dei comandi alla linea 1 */
     while(1)
16
       (printf("\nInviare un comando alla linea digitale 1 [ON/OFF - EXIT per uscire]: ");
17
        scanf("%s", &com);
18
        if(strcmp(com, "ON") == 0) SetDigitalChannel(1);
19
        if(strcmp(com, "OFF") == 0) ClearDigitalChannel(1);
20
        if(strcmp(com, "EXIT") ==0) break;
21
        3
22
     CloseDevice(0);
                         /* Chiusura della connessione con la scheda USB */
23 }
```

ESEMPIO: Scrittura di un programma che legge il valore analogico presente sul canale analogico 1 della scheda

**NB**: per la tensione di ingresso è ammesso un range di 0 – 5 V; il convertitore A/D è a 8 bit, realizza quindi una risoluzione di  $2^8 - 1 = 255$  livelli: al bit meno significativo (LSB) corrisponde quindi un intervallo di tensione pari a 5/255 = 19.61 mV. Il programma seguente legge continuamente il canale 1. Per la chiusura del programma occorre chiudere la

finestra windows .

```
1 #include <stdio.h>
2 #include <stdlib.h>
3 #include "libreriaK8055.c"
5 int main()
6 { int h, x;
7
     h = avvio();
                      /* Funzione di inizializzazione contenuta in libreria.c */
8
     h = OpenDevice(0);
9
     if (h == 0)
10
           printf("\nScheda 0 connessa\n\n");
11
       else
12
           printf("\nScheda 0 non connessa\n\n");
13
14
     while(1)
15
       {x = ReadAnalogChannel(1);
16
        printf("Valore presente sull'ingresso analogico 1: %d, equivalente a %f V \r",x, 5.0/255*x);
17
        3
18
     CloseDevice(0);
19 }
```